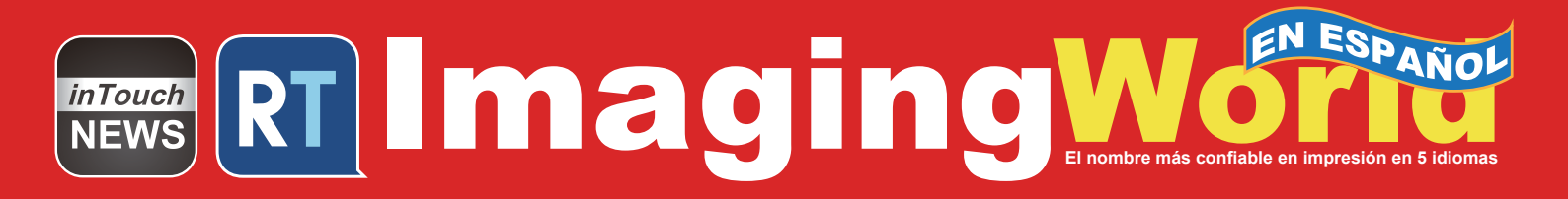

## REMANUFACTURA DE LOS CARTUCHOS DE TÓNER LEXMARK CS720 Y RICOH C6003

Watch inTouch TV News Daily Online

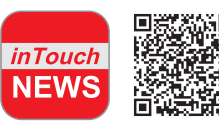

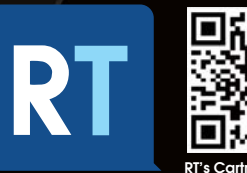

www.RTMworld.com

SUPLEMENTO

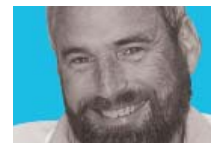

# Mike Josiah

## Remanufactura de los Cartuchos de Tóner Lexmark CS720 y Ricoh C6003

Estos dos diferentes motores son los últimos en nuestra serie "Fácil de hacer". Los cartuchos de tóner, que son muy simples de remanufacturar, no necesitan ser probados y tienen un alto potencial de ganancias.

#### Lexmark CS720

La Lexmark CS720 se basa en un motor color de 40 ppm y 4.800 DPI. El cartucho de tóner es un pequeño cartucho rectangular que contiene el tóner y el chip de reinicio. Hay tres cartuchos de diferentes rendimientos disponibles para esta serie.

## Los números de pieza y los precios para estos tóneres son los siguientes:

| Negro    | 74C10K0 | 3000 páginas  | \$92.99*  |
|----------|---------|---------------|-----------|
| Cian     | 74C10C0 | 3000 páginas  | \$121.99* |
| Magenta  | 74C10M0 | 3000 páginas  | \$121.99* |
| Amarillo | 74C10Y0 | 3000 páginas  | \$121.99* |
| Negro    | 74C1SK0 | 7000 páginas  | \$174.99* |
| Cian     | 74C1SC0 | 7000 páginas  | \$199.99* |
| Magenta  | 74C1SM0 | 7000 páginas  | \$199.99* |
| Amarillo | 74C1SY0 | 7000 páginas  | \$199.99* |
| Negro    | 74C1HK0 | 20000 páginas | \$325.99* |
| Cian     | 74C1HC0 | 12000 páginas | \$312.99* |
| Magenta  | 74C1HM0 | 12000 páginas | \$312.99* |
| Amarillo | 74C1HY0 | 12000 páginas | \$312.99* |
|          |         |               |           |

\* Precios a partir del 1 de diciembre de 2018

#### Hasta ahora las máquinas lanzadas son:

| CS720de  |
|----------|
| CS720dte |
| CS725de  |
| CS720dte |
| CX725de  |
| CX725dhe |

#### **Required Tools**

- Aspiradora apta para toner
- Pequeño destornillador común de tipo joyero

- Llave Allen de 1.27mm
- Pistola de calor

#### Suministros requeridos

- Tóner para uso en el cartucho de tóner CS720: elija el color y el peso en gramos correctos para su cartucho
- Chip de reinicio de reemplazo: elija el color y el rendimiento correctos
- Sellador 100% de silicona al 100% (para fugas)

Aspire el exterior del cartucho.

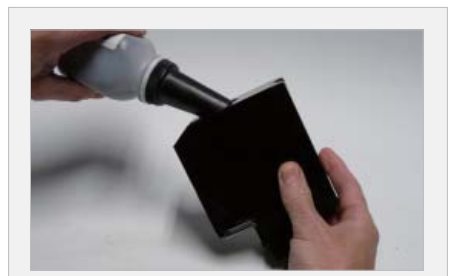

**5** Llene el cartucho con el color y la cantidad de tóner adecuados para usar en la Lexmark CS720. Asegúrese de estar usando la cantidad correcta de tóner para que coincida con el chip de reemplazo.

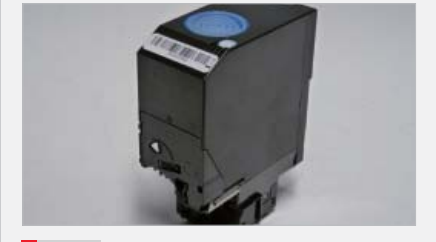

2 Con la pistola de calor, retire la etiqueta superior.

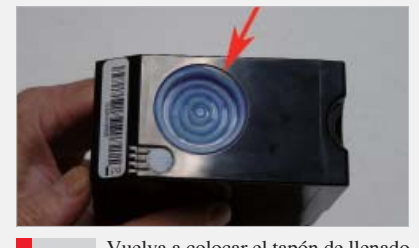

Vuelva a colocar el tapón de llenado y compruebe posibles fugas. Los tapones se dañan fácilmente. Si hay una fuga, selle el perímetro del tapón con 100% de silicona.

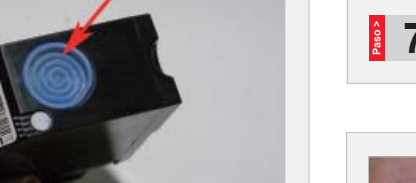

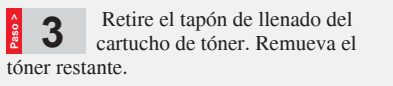

Vaciar/soplar con cuidado el cartucho para limpiarlo.

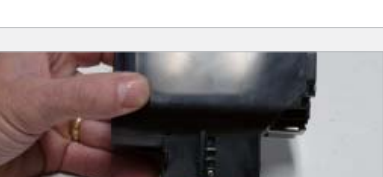

Limpie el cartucho para quitar cualquier polvo restante de tóner.

**8** Tome la llave Allen de 1.27 mm y retire el tornillo pequeño superior en el fondo del cartucho.

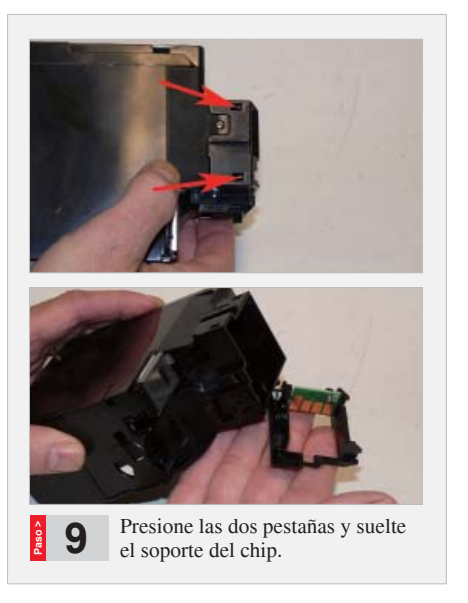

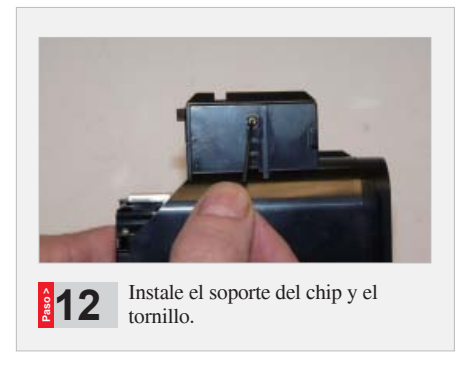

Coloque una etiqueta adecuada 3 sobre el tapón de llenado.

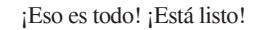

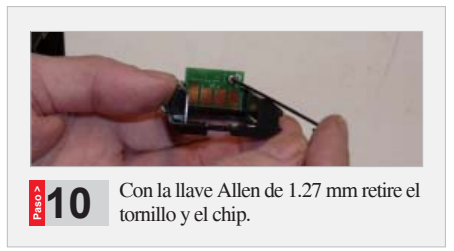

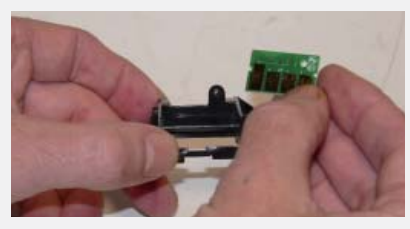

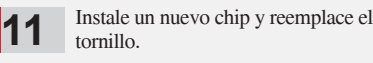

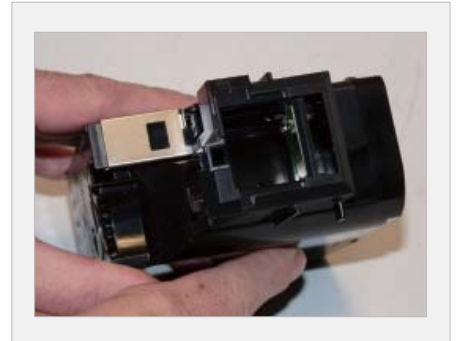

#### Ricoh

.....

\_\_\_\_\_

El Ricoh C6003 se basa en un motor color de 60 ppm y 1.200 x 1.200 DPI. El cartucho de tóner es un cartucho de tubo largo y redondo que alberga el tóner y el chip de reinicio.

#### Los números de partes y los precios de estos tóners son los siguientes:

| Negro    | 841849 | 33,000 páginas | \$56.95* |
|----------|--------|----------------|----------|
| Cian     | 841852 | 22,500 páginas | \$90.00* |
| Magenta  | 841851 | 22,500 páginas | \$90.00* |
| Amarillo | 841850 | 22,500 páginas | \$90.00* |

\* Los precios a partir del 1 de diciembre de 2018.

#### Hasta ahora las máquinas lanzadas son:

| MP C4503 |  |
|----------|--|
| MP C4504 |  |
| MP C5503 |  |
| MP C6003 |  |
| MP C6004 |  |

#### Herramientas requeridas

- Aspiradora apta para toner
- Pequeño destornillador común de tipo joyero.

#### Suministros requeridos

- Tóner para uso en el cartucho de tóner Ricoh C6003: elija el color y el peso en gramos correctos para su cartucho
- Chip de reinicio de reemplazo: elija el color correcto y el rendimiento

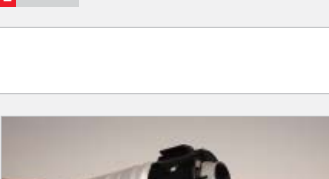

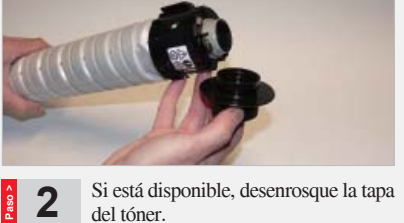

Aspire el exterior del cartucho.

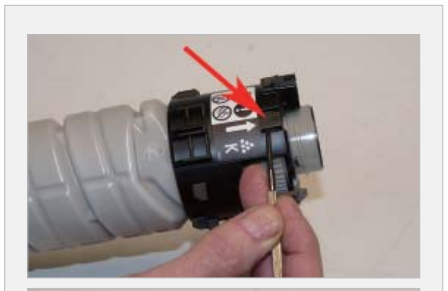

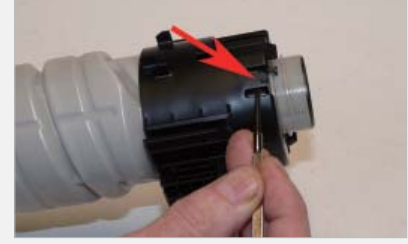

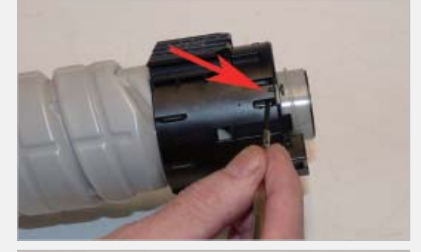

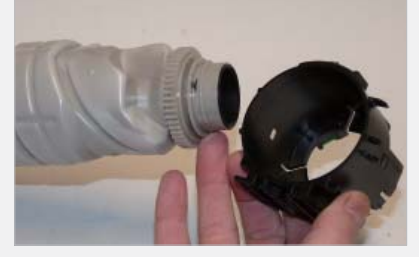

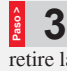

Levante las tres pestañas pequeñas en la cubierta del puerto exterior y retire la cubierta.

### ¿BUSCANDO GUIAS PASO-A-PASO PARA CARTUCHOS?

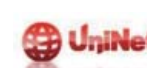

Los populares procedimientos para cartuchos de tóner de Mike Josiah están disponibles en papel para algunas regiones, y en línea para todas las regiones como una biblioteca de los modelos de cartuchos-patrocinados por UniNet Imaging: www.uninetimaging.com

**TECH • ZONE** 

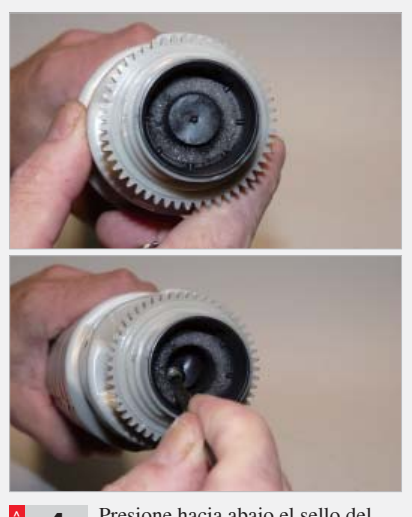

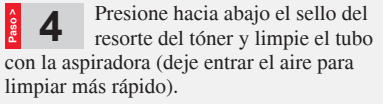

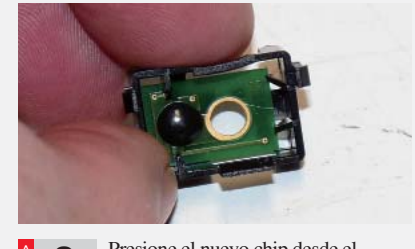

Presione el nuevo chip desde el 8 interior del soporte. Asegúrese que encaje en su lugar.

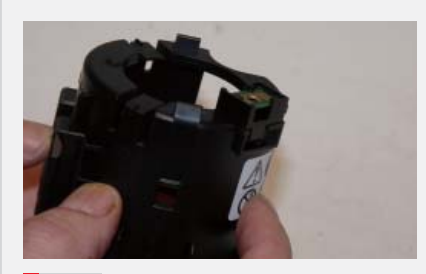

Instale el soporte del chip, asegúrese 9 que las pestañas encajen en su lugar.

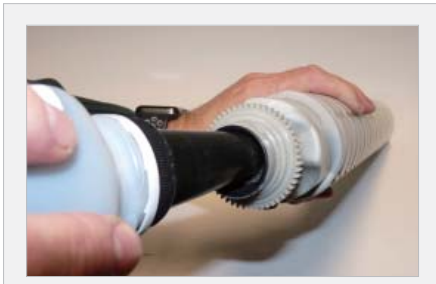

Presione el sello del puerto de tóner con el embudo de la botella y llene el cartucho con el color y la cantidad adecuados de tóner para usar en la Ricoh C6003. Asegúrese de estar usando la cantidad correcta de tóner para que sea compatible con el chip de reemplazo.

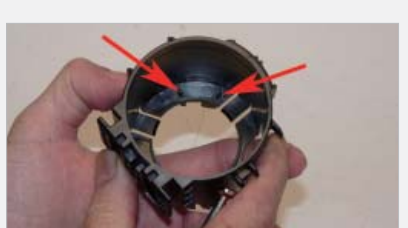

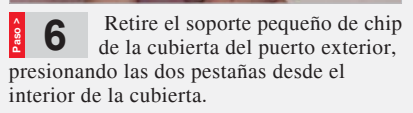

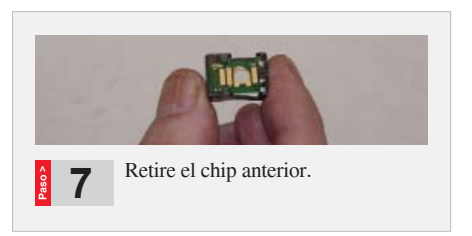

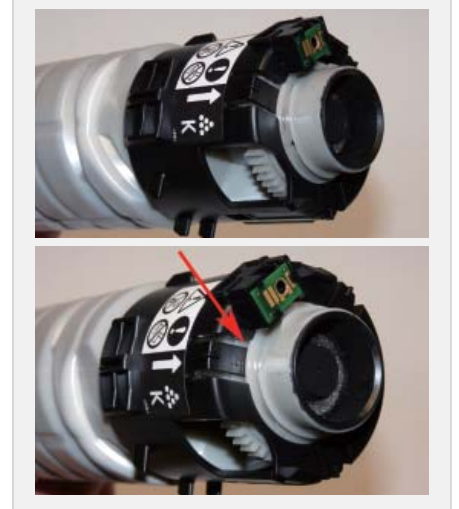

Limpie el extremo del tubo y 10 encaje la tapa del puerto en su lugar. Asegúrese que las tres pestañas encajen en el canal correcto.

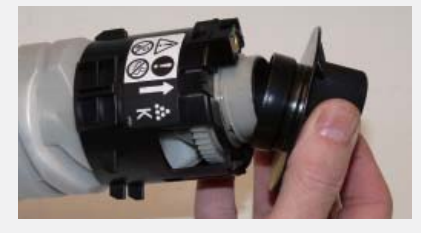

Atornille la cubierta del tóner en su lugar (si está disponible)

¡Eso es todo! ¡Está listo!

## WE CAN HELP YOU **TO COMMUNICATE** WITH THE WORLD!

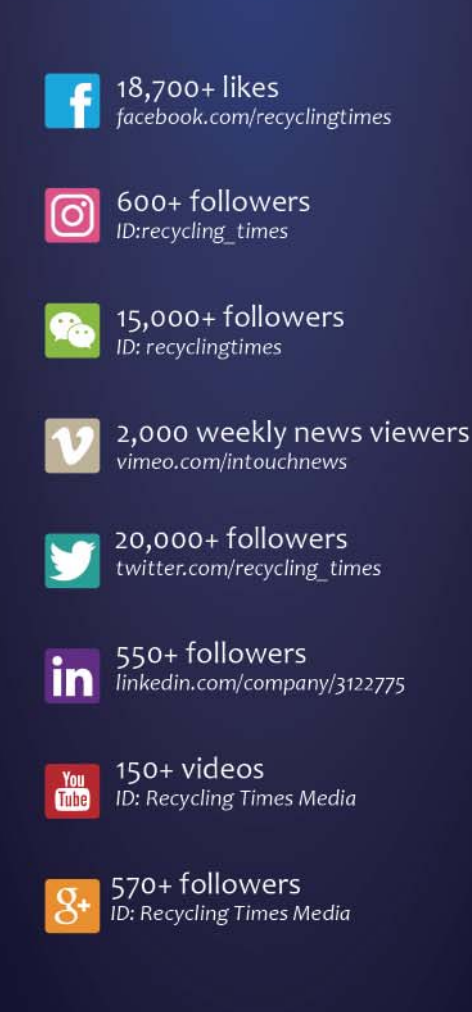

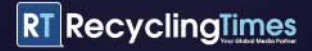